# SR-IOV网卡虚拟化 使用教程

产品版本:ZStack 3.10.0 文档版本:V3.10.0

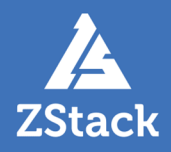

# 版权声明

版权所有<sup>©</sup>上海云轴信息科技有限公司 2020。保留一切权利。

非经本公司书面许可,任何单位和个人不得擅自摘抄、复制本文档内容的部分或全部,并不得以任何形式传播。

#### 商标说明

ZStack商标和其他云轴科技商标均为上海云轴信息科技有限公司的商标。

本文档提及的其他所有商标或注册商标,由各自的所有人拥有。

#### 注意

您购买的产品、服务或特性等应受云轴科技公司商业合同和条款的约束,本文档中描述的全部或部 分产品、服务或特性可能不在您的购买或使用范围之内。除非合同另有约定,云轴科技公司对本文 档内容不做任何明示或暗示的声明或保证。

由于产品版本升级或其他原因,本文档内容会不定期进行更新。除非另有约定,本文档仅作为使用指导,本文档中的所有陈述、信息和建议不构成任何明示或暗示的担保。

# 目录

| 版权声明                                           | I  |
|------------------------------------------------|----|
| 1 概述                                           |    |
| 2 注意事项                                         |    |
| - /二///////////////////////////////////        | 3  |
| ● 72 由 二 / F ································· |    |
| 5 典型应用场景                                       |    |
| 5.1 网络功能虚拟化(NFV)                               |    |
| 5.2 云游戏                                        |    |
| 5.3 视频流                                        |    |
| 术语表                                            | 14 |

# 1 概述

SR-IOV(Single Root I/O Virtualization)是一种基于硬件的虚拟化解决方案,它允许多个云主机高效共 享PCIe设备,且同时获得与物理设备性能媲美的I/O性能,能有效提高性能和可伸缩性。

ZStack支持基于SR-IOV规范,将一张物理网卡虚拟化切割成多张VF类型网卡,直接分配给云主机使用。 实现弹性灵活使用资源的同时,提高资源利用率、节约成本。相比传统的vNIC虚拟化网卡,VF网卡具有 以下功能优势:

- VF网卡可直接分配给云主机,越过虚拟化层,缩短数据传输路径,使云主机获得接近物理设备的I/O 性能。
- 明显减少对物理机CPU资源的消耗,即使物理机CPU压力较大,也能有效减少网络丢包,提高传输效率。

如图 1: SR-IOV工作原理所示:

#### 图 1: SR-IOV工作原理

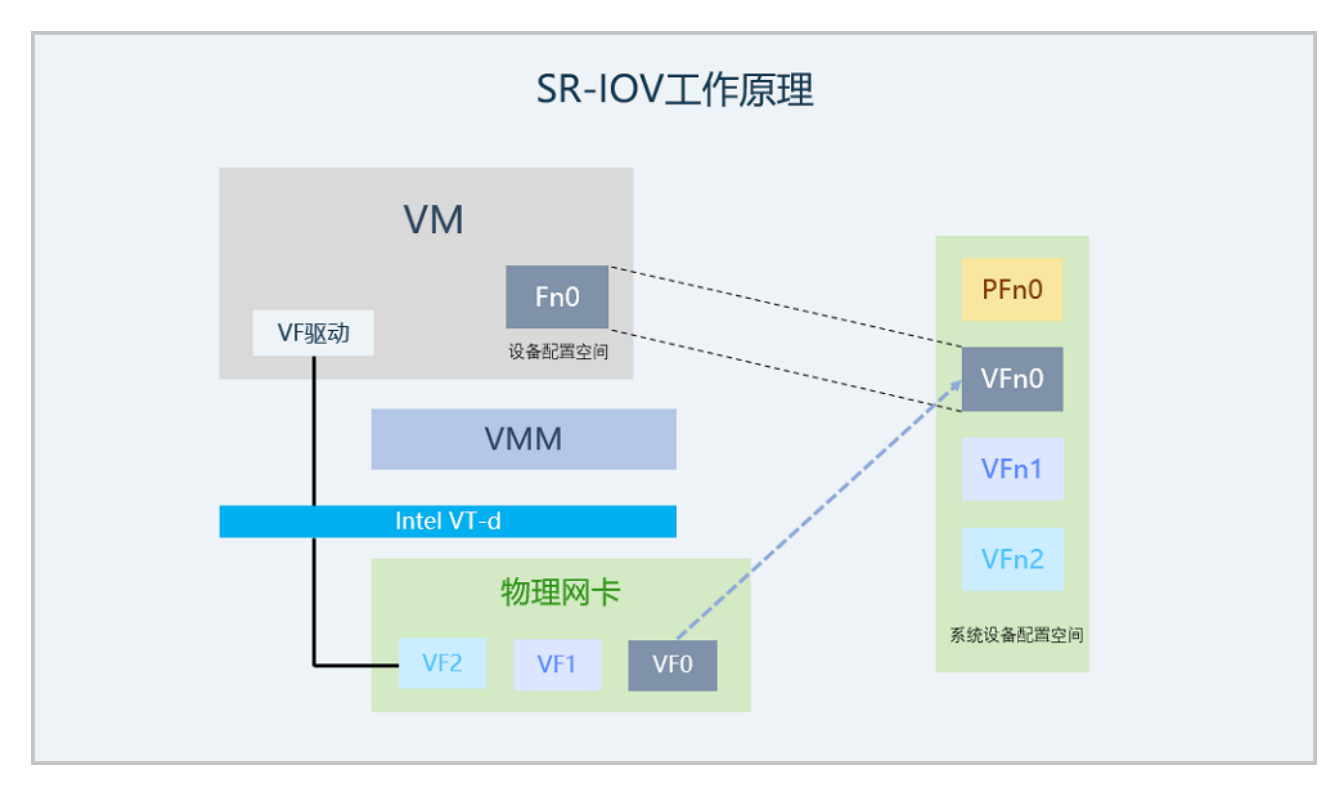

# 2 注意事项

ZStack云平台使用SR-IOV功能需要注意以下情况:

- 使用SR-IOV功能前须严格确保准备工作全部完成,否则此功能无法正常使用。详情请参考准备工作章 节。
- 若VF网卡已分配给云主机使用,请勿卸载物理网卡驱动,否则可能导致VF网卡强行回收。
- 若物理网卡已配置bond,继续使用SR-IOV功能可能导致VF与vNIC网卡相互通信受影响,推荐使用方式如下:
  - 推荐针对单个物理网卡配置bond,并继续使用SR-IOV功能。
  - 多个物理网卡配置bond时,推荐仅对其中一个物理网卡进行SR-IOV切割。
- VF网卡不支持QoS功能。
- 使用启用SR-IOV功能的三层网络创建的云主机,暂时不支持使用以下网络服务:
  - 使用公有网络/扁平网络创建的云主机,其VF网卡不支持使用安全组和弹性IP网络服务。
  - 使用云路由网络/VPC网络创建的云主机,其VF网卡不支持使用安全组网络服务。
- 运行状态且加载VF网卡的云主机不支持迁移、存储迁移操作。须停用云主机或卸载VF网卡才能执行 这些操作。
- 停用云主机将自动释放VF网卡;启用云主机时重新获取,若无可用VF网卡,将导致启用云主机失败。

# 3 准备工作

ZStack云平台使用SR-IOV功能需要准备以下工作:

- 确保物理网卡支持SR-IOV功能,并安装到物理机主板。例如:支持SR-IOV功能的Intel网卡列表*Intel* 官方文档。
- 确保该物理机BIOS已开启Intel VT-d / AMD IOMMU配置和SR-IOV配置。
- 确保物理机已安装物理网卡(PF网卡)驱动;确保已获取到VF网卡对应的驱动。

注: 相关网卡驱动以及安装方法请联系网卡提供厂商获取帮助。

- PF网卡驱动需安装到相关物理机,保证物理网卡可被物理机识别,且能正常进行SR-IOV切割。
- VF网卡驱动需安装到相关云主机,保证VF网卡被云主机识别且正常工作。
- 确保物理机CPU支持Interrupt Remapping。在物理机执行以下脚本,查看CPU是否支持Interrupt Remapping:

```
[root@localhost ~]# cat interrupt_remapping_check.sh
#!/bin/sh
if [ $(dmesg | grep ecap | wc -l) -eq 0 ]; then
    echo "No interrupt remapping support found"
    exit 1
fi
for i in $(dmesg | grep ecap | awk '{print $NF}'); do
    if [ $(( (0x$i & 0xf) >> 3 )) -ne 1 ]; then
    echo "Interrupt remapping not supported"
    exit 1
    fi
    done
```

若物理机CPU不支持Interrupt Remapping,须执行以下命令进行配置:

[root@localhost ~]# echo "options vfio\_iommu\_type1 allow\_unsafe\_interrupts=1" > /etc/modprobe .d/iommu\_unsafe\_interrupts.conf

# 4 典型使用流程

#### 背景信息

SR-IOV网卡虚拟化的典型使用流程如下:

- 1. 物理机启用IOMMU设置;
- 2. SR-IOV切割物理网卡;
- 3. 部署启用SR-IOV的网络环境;
- 4. 创建云主机并加载VF网卡;
- 5. 为云主机安装VF网卡驱动。

使用SR-IOV网卡前,请务必确保所有准备工作已完成且准确无误。以下详细介绍SR-IOV功能的操 作步骤:

#### 操作步骤

1. 物理机启用IOMMU设置

确保物理机BIOS已开启Intel VT-d / AMD IOMMU配置和SR-IOV配置的前提下,在ZStack云平 台开启物理机IOMMU设置。

新添加物理机:在硬件设施 > 物理机界面添加物理机过程,勾选扫描物理机IOMMU设置配置,添加物理机的同时开启IOMMU设置。如图 2:新添加物理机并启用/OMMU设置所示:

图 2: 新添加物理机并启用IOMMU设置

| 确定取消                                   |   |
|----------------------------------------|---|
| 添加物理机                                  |   |
| 添加方式 *                                 | ? |
| <ul> <li>手动添加</li> <li>模版导入</li> </ul> |   |
| 名称 *                                   | ? |
| Host-1                                 |   |
| 简介                                     |   |
|                                        |   |
|                                        | h |
| 集群 *                                   |   |
| Cluster-1                              | Θ |
| 类型 *                                   |   |
| KVM                                    | ~ |
| 添加物理机IP *                              |   |
| ● IP □ IP 范围                           |   |
| 物理机IP *                                |   |
| 192.168.0.1                            |   |
| ✓ 扫描物理机IOMMU设置                         | ? |
| > 关闭Intel EPT硬件辅助                      | ? |

• 已添加物理机:在物理机详情页,启用IOMMU启用状态配置,针对已添加物理机开 启IOMMU设置,重启物理机生效。如图 3:已添加物理机启用/OMMU设置所示:

#### 图 3: 已添加物理机启用IOMMU设置

| × | 物理机操作~                                | 基本属性             | 云主机  | 外接设备 | 块设备        | 监控数据      | 报警         | 审计             |
|---|---------------------------------------|------------------|------|------|------------|-----------|------------|----------------|
|   | ····································· |                  |      |      | ■ 配置信息     |           |            |                |
|   | • E                                   | 车接               |      |      | 可用CPU核数:   | 632       |            |                |
|   | Host-1<br>∓⇔∽                         |                  |      |      | 实际总CPU核数:  | 64        |            |                |
|   | ○ 管理员 + 绑定标器                          | S.               |      |      | 超分总CPU核数:  | 640       |            |                |
|   | <b>前</b> 概览                           |                  |      |      | 可用内存:      | 746.23 GB |            |                |
|   |                                       |                  |      |      | 保留内存:      | 1G        |            |                |
|   | 物理机IP:                                | 172.24.0.72 🖉    |      |      | 实际总内存:     | 754.23 GB |            |                |
|   | 虚拟化技术:                                | KVM              |      |      | 超分总内存:     | 754.23 GB |            |                |
|   | CPU类型:                                | Skylake-Server-I | BRS  |      | 可用量: ?     | 438.77 GB |            |                |
|   | IOMMU启用状态:?                           | ) 停用 📃 🛑 启用      |      |      | 总容量: ?     | 553.1 GB  |            |                |
|   | IOMMU就绪状态:                            | 可用               |      |      | 可用物理容量: ?  | 450.62 GB |            |                |
|   | Intel EPT硬件辅 (                        | 关闭 👥 打开          |      |      | 总物理容量: ?   | 553.1 GB  |            |                |
|   | 操作系统:                                 | centos Core 7.4. | 1708 |      | ■ 西夕信白     |           |            |                |
|   | 用户名:                                  | root             |      |      | ■ 史参信忌<br> |           |            |                |
|   | 密码:                                   | *****            |      |      | UUID:      | a7d866c3c | l4af479d89 | 618bb8e1000092 |
|   | SSH端口:                                | 22               |      |      | 集群:        | Cluster-1 |            |                |

注:物理机开启IOMMU设置后,还需在物理机详情页确保IOMMU就绪状态为可用,否则也无法正常使用SR-IOV功能。若IOMMU启用状态为启用,但IOMMU就绪状态不可用,可能以下原因:

- 首次开启IOMMU设置,但未重启物理机,请手动重启物理机。
- 物理机配置错误,请进入物理机BIOS并开启Intel VT-d / AMD IOMMU配置。

2. SR-IOV切割物理网卡

确保准备工作完成以及IOMMU状态正常时,即可在物理机详情页的**外接设备**页面,选中某个可虚拟化的物理网卡并点击操作 > 虚拟化切割按钮,将物理网卡切割成指定数量的VF网卡。如图 4: SR-IOV切割所示:

#### 图 4: SR-IOV切割

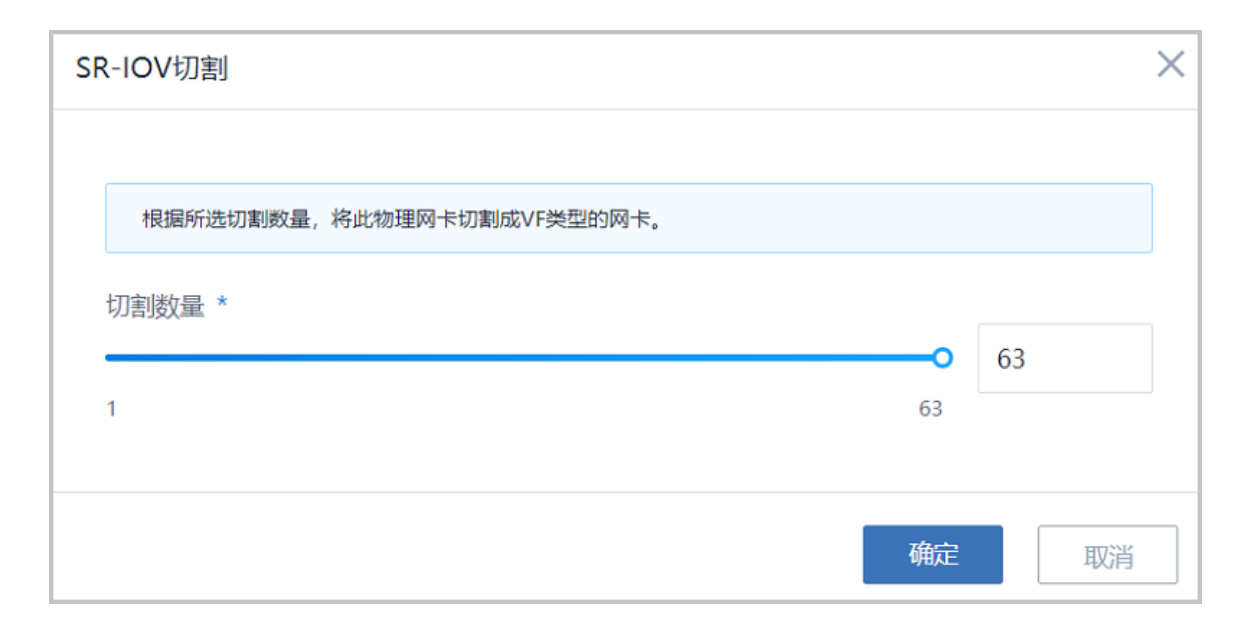

物理网卡SR-IOV切割后,可在物理机下详情页查看使用情况,如图 5: VF网卡使用情况所示:

#### 图 5: VF网卡使用情况

| × | 物理机操作~  | 基本属性 | 云主机          | 外接设备    | 块设备 | 监控数据     | 报警 | 审计    |            |
|---|---------|------|--------------|---------|-----|----------|----|-------|------------|
| 物 | 四理网卡: ⑦ | 操作 ~ |              |         |     |          |    |       |            |
|   | 名称      | 网卡   | 型号           | 就绪状态    |     | 速率(Mbps) |    | 虚拟化状态 | 虚拟网卡可用量/总量 |
|   | em2     | Dell | _82599ES 10  | 。 已连接   |     | 10000    |    | 已虚拟化  | 32/32      |
|   | em4     | Dell | _1350 Gigabi | t • 未连接 |     | 1000     |    | 不可虚拟化 | -          |
|   | em1     | Dell | _82599ES 10  | 。 已连接   |     | 10000    |    | 可虚拟化  |            |
|   | em3     | Dell | _1350 Gigabi | t 。 已连接 |     | 1000     |    | 不可虚拟化 | -          |
|   |         |      |              |         |     |          |    |       |            |

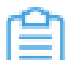

**注**:点击**操作 > SR-IOV还原**按钮支持将VF网卡还原成物理网卡。此时,当前物理网卡 切割成的VF网卡正在被云主机使用,SR-IOV还原将同时从云主机卸载相关网卡,请谨 慎操作。

3. 部署启用SR-IOV的网络环境

确保二层网络使用的物理网卡已进行SR-IOV切割,即可部署启用SR-IOV的网络环境,包括以下几个步骤:

- 创建启用SR-IOV功能的二层网络:创建L2NoVIanNetwork、L2VIanNetwork类型的二层 网络时,可选择是否启用SR-IOV。启用后,该二层网络下的所有三层网络将支持启用SR-IOV。
  - 注:二层网络启用SR-IOV功能需要注意以下情况:
    - VXLAN类型的二层网络暂不支持使用SR-IOV功能。
    - 二层网络使用的物理网卡未进行SR-IOV切割,即使勾选启用SR-IOV按钮,SR-IOV功能并不能生效。
    - 若二层网络已创建,可在二层网络详情页修改SR-IOV启用状态。

如图 6: 创建二层网络所示,创建L2NoVlanNetwork、L2VlanNetwork类型的二层网络时,勾选**启用SR-IOV**配置。

#### 图 6: 创建二层网络

| 确定取消            |   |
|-----------------|---|
| 创建二层网络          |   |
| 区域: ZONE-1      |   |
| 名称 *            | ? |
| L2-二层网络-SR-IOV  |   |
| 简介              |   |
|                 |   |
|                 |   |
| 类型              | ? |
| L2NoVlanNetwork | ~ |
| 図卡 *            |   |
| em1             |   |
| ✓ 启用SR-IOV      | ? |
| 集群              |   |
| Cluster-1       | Θ |
|                 |   |

2. 创建支持SR-IOV功能的三层网络:创建三层网络(公有网络/扁平网络/云路由/VPC)时须加载启用SR-IOV的二层网络,该三层网络将继承SR-IOV属性,可自定义选择是否启用SR-IOV功能。

如图 7: 创建三层网络所示, 创建三层网络时, 选择已启用SR-IOV功能的二层网络。

#### 图 7: 创建三层网络

| 确定取消                |              |    |
|---------------------|--------------|----|
| 创建私有网络              |              |    |
| 名称 *                |              | ?  |
| L3-三层网络-SR-IOV      |              |    |
| 简介                  |              |    |
|                     |              |    |
|                     |              | li |
| 二层网络 *              |              |    |
| L2-二层网络-SR-IOV      |              | Θ  |
| 关闭DHCP服务            |              | ?  |
| ● 扁平网络              | ○ 云路由        | ?  |
| 云路由规格               |              |    |
| 云路由规格               |              | Θ  |
| 若此网络需要使用负载均衡网<br>格。 | 网络服务,需加载云路由规 | 8  |

4. 创建云主机并加载VF网卡

启用SR-IOV的网络环境部署完成后,即可使用此三层网络创建云主机并加载VF网卡。

如图 8: 创建云主机所示,创建云主机选择支持SR-IOV功能的三层网络,并勾选**启用SR-**IOV按钮。

图 8: 创建云主机

| <b>确</b> 定 取消      |           |
|--------------------|-----------|
| 创建云主机              |           |
| 添加方式<br>● 单个       |           |
| 名称 *               |           |
| VM-SR-IOV          |           |
| 简介                 |           |
|                    |           |
|                    | 11        |
| 计算规格 *             |           |
| InstanceOffering-1 | Θ         |
| 镜像 *               |           |
| Image-1            | Θ         |
| 网络                 |           |
| 网络地址类型 *           | ?         |
| IPv4 IPv6 双栈       |           |
| 三层网络 *             |           |
| 三层网络-1             |           |
| ● L3-三层网络-SR-IOV   | Θ         |
| 默认网络<br>✓ 启用SR-IOV | 设置网卡<br>? |
| + 添加更多网络           |           |
| ] 注: 创建加载VF网卡的云主   | 机,需要注意以   |

**注:** 创建加载VF网卡的云主机,需要注意以下情况:

- 同一云主机支持加载多个VF网卡,且VF网卡和vNIC网卡支持互联互通。
- 若SR-IOV按钮置灰,可能因为该三层网络加载的二层网络不支持。
- 若VF网卡数量不足,勾选启用SR-IOV按钮,将导致创建云主机失败。
- 已有云主机可通过加载网卡操作追加VF网卡,在云主机详情页的配置信息页面的网 卡列**加载网卡**即可。
- 停止状态的云主机支持将VF网卡切换为vNIC类型,在云主机详情页的配置信息页面 的网卡列**设置网卡类型**即可。

如图 9: 云主机详情页所示,云主机详情页可查看网卡类型。

#### 图 9: 云主机详情页

| 配置信息: 云盘(1) 例卡(1) 虚拟光驱(1) 块设备(0) GPU设备(0) USB设备(0) 其他设备(0)          提作 →       20 → 4 1 /         ○ 名称       献礼       网卡塑号       网络数量       MAC       IP地址类型       IP       下行带宽       上行带宽         ○ vnic50.0       ● -       VF       1       far3xca41:65:00       -       -       无限制       无限制         □ L3-三层网络-SR-IOV -       -       -       -       IPv4       192:168:90.176       -       - | 云主机操作 ~           | 基本属性 云主枝      | 机快照 配置信息        | 定时任务 备   | 份数据 监控数据          | 报警高    | 级设置 审计         |      |         |
|----------------------------------------------------------------------------------------------------|-------------------|---------------|-----------------|----------|-------------------|--------|----------------|------|---------|
| 操作マ       20 ~ ↓ 1/         合称       飲礼       网卡型号       网络数量       MAC       IP地址类型       IP       下行帝念       上行帝念         ○       vnic50.0       ●       -       VF       1       farf3xcav41:65:00       -       -       无限制       无限制         □       L3=三原网络-SR-IOV -       -       -       -       IPv4       192:168:90.176       -       -                                                     | <b>配置信息:</b> 云盘(1 | ) 网卡(1) 虚     | 拟光驱(1)   块设备(0) | GPU设备(0) | USB设备(0) 其他设      | 备(0)   |                |      |         |
| 合称       飲从       网卡型号       网络数量       MAC       IP地址类型       IP       下行带宽       上行带宽         v       vnic50.0       ●       -       VF       1       farf3:cra41:65:00       -       -       无限制       无限制         L3-三层网络-SR-IOV -       -       -       -       IPv4       192.168.90.176       -       -                                                                                         | 操作 ~              |               |                 |          |                   |        |                | 20 🗸 | ∢ 1/1 ▶ |
| vnic50.0     ・     VF     1     fa:f3:ca:41:65:00     -     无限制     无限制       L3-三层网络-SR-IOV     -     -     -     -     IPv4     192:168.90.176     -     -                                                                                                    | 名称                | 默认            | 网卡型号 网卡         | 类型 网络数量  | MAC               | IP地址类型 | IP             | 下行带宽 | 上行带宽    |
| L3-三层网络-SR-IOV IPv4 192.168.90.176                                                                                                    | ~ vnic50.0        | ۲             | - VF            | 1        | fa:f3:ca:41:65:00 |        |                | 无限制  | 无限制     |
|                                                                                                    | L3-:              | 三层网络-SR-IOV - |                 | -        | -                 | IPv4   | 192.168.90.176 | -    | -       |
|                                                                                                    |                   |               |                 |          |                   |        |                |      |         |

#### 5. 为云主机安装VF网卡驱动

相关云主机须安装VF网卡驱动,才能保证VF网卡被云主机识别且正常工作。VF网卡驱动获取 以及安装方法请联系网卡提供厂商获取帮助。

#### 后续操作

至此,SR-IOV网卡虚拟化的典型使用流程介绍完毕。

# 5 典型应用场景

ZStack云平台凭借简单、健壮、弹性、智能的优势,帮助用户快速上云。但受传统虚拟化系统技术限制,Hypervisor或VMM软件层面消耗了大量资源和时间,导致PCle设备的性能优势无法彻底发挥。

为了消除这一软件瓶颈,ZStack支持SR-IOV功能,多个云主机可以高效共享物理网卡设备,获得与物理设备性能媲美的I/O性能,同时又能减少对物理机CPU资源的消耗。可适用于网络NFV、云游戏、视频流(UDP)等典型应用场景。

### 5.1 网络功能虚拟化(NFV)

随着云计算、虚拟化等技术逐渐成熟,电信行业也对传统网络领域的架构进行了虚拟化变革,采用NFV设备加速完成软件化转变,方便网络设备中的应用程序可以进行大规模虚拟化部署,以节省成本并提高灵活性,有效提升竞争力。

但这些应用程序对网络的吞吐、转发、数据包处理等能力有极高要求,需要使用高性能的虚拟网络 才能发挥作用。因此,具备SR-IOV功能的网卡凭借其成熟性、可虚拟化等特点在NFV设备中得到大 量应用,使得数据中心能够以较低的成本获得高性能、易伸缩的弹性网络管理能力。

#### 5.2 云游戏

随着宽带网络的发展,以及移动终端设备的普及,将游戏计算至于云端,客户端仅仅负责显示与控制的游戏模式也悄然开始流行。对于一些实时性能要求较高的游戏来说,网络包转发、瞬间吞吐能力、延迟稳定性等网络性能能必不可少,否则可能出现画面掉帧、操作延时等情况,严重影响游戏体验。

这种云游戏模式下,可以借助物理网卡稳定的网络性能,通过SR-IOV技术将VF直接分配给云主机使用。云主机虚拟网卡的流量直接发送给VF,减去中间的桥接网卡或openswitch等软交换机,明显减少网卡包量的损耗,为用户提供更好的游戏体验。

#### 5.3 视频流

随着Internet的发展,多媒体信息在网上的传输越来越重要,为了保证传输速度,基于UDP协议的视频流被广泛使用。对于一些需要实时传输视频的场景(直播、视频会议等),网络包转发、瞬间吞吐能力、延迟稳定性等网络性能能必不可少,否则可能出现画面卡顿、视频分辨率降低等情况,严重影响视频观感。

众所周知,UDP协议虽然能提高传输速度、极大缩短传输时间,但无法保证数据可靠性。网络波动、网络丢包等直接影响视频质量,欲速则不达。具备SR-IOV功能的网卡凭借其成熟性、可虚拟化等特点在实时视频场景能够发挥独特优势,保证网络性能的同时,还能降低CPU压力,有效减少网络丢包,提高传输效率,完美弥补UDP协议可靠性问题,可谓相当契合。

# 术语表

#### 区域(Zone)

ZStack中最大的一个资源定义,包括集群、二层网络、主存储等资源。

### **集群**(Cluster)

一个集群是类似物理主机(Host)组成的逻辑组。在同一个集群中的物理主机必须安装相同的操作 系统(虚拟机管理程序,Hypervisor),拥有相同的二层网络连接,可以访问相同的主存储。在实 际的数据中心,一个集群通常对应一个机架(Rack)。

### 管理节点(Management Node)

安装系统的物理主机,提供UI管理、云平台部署功能。

### 计算节点 (Compute Node)

也称之为物理主机(或物理机),为云主机实例提供计算、网络、存储等资源的物理主机。

#### 主存储(Primary Storage)

用于存储云主机磁盘文件的存储服务器。支持本地存储、NFS、 Ceph、Shared Mount Point、Shared Block类型。

### 镜像服务器(Backup Storage)

也称之为备份存储服务器,主要用于保存镜像模板文件。建议单独部署镜像服务器。支持ImageStore、Sftp(社区版)、Ceph类型。

#### 镜像仓库(Image Store)

镜像服务器的一种类型,可以为正在运行的云主机快速创建镜像,高效管理云主机镜像的版本变迁 以及发布,实现快速上传、下载镜像,镜像快照,以及导出镜像的操作。

#### **云主机**(VM Instance)

运行在物理机上的虚拟机实例,具有独立的IP地址,可以访问公共网络,运行应用服务。

#### **镜像**(Image)

云主机或云盘使用的镜像模板文件,镜像模板包括系统云盘镜像和数据云盘镜像。

### 云盘 (Volume)

云主机的数据盘,给云主机提供额外的存储空间,共享云盘可挂载到一个或多个云主机共同使用。

### 计算规格 (Instance Offering)

启动云主机涉及到的CPU数量、内存、网络设置等规格定义。

### 云盘规格(Disk Offering)

创建云盘容量大小的规格定义。

#### **二层网络**(L2 Network)

二层网络对应于一个二层广播域,进行二层相关的隔离。一般用物理网络的设备名称标识。

### **三层网络**(L3 Network)

云主机使用的网络配置,包括IP地址范围、网关、DNS等。

### 公有网络(Public Network)

由因特网信息中心分配的公有IP地址或者可以连接到外部互联网的IP地址。

### 私有网络(Private Network)

云主机连接和使用的内部网络。

#### L2NoVlanNetwork

物理主机的网络连接不采用Vlan设置。

#### L2VIanNetwork

物理主机节点的网络连接采用Vlan设置,Vlan需要在交换机端提前进行设置。

### VXLAN网络池(VXLAN Network Pool)

VXLAN网络中的 Underlay 网络,一个 VXLAN 网络池可以创建多个 VXLAN Overlay 网络(即 VXLAN 网络),这些 Overlay 网络运行在同一组 Underlay 网络设施上。

### **VXLAN网络**(VXLAN)

使用 VXLAN 协议封装的二层网络,单个 VXLAN 网络需从属于一个大的 VXLAN 网络池,不同 VXLAN 网络间相互二层隔离。

# **云路由**(vRouter)

云路由通过定制的Linux云主机来实现的多种网络服务。

## **安全组**(Security Group)

针对云主机进行第三层网络的防火墙控制,对IP地址、网络包类型或网络包流向等可以设置不同的 安全规则。

### 弹性IP(EIP)

公有网络接入到私有网络的IP地址。

### 快照 (Snapshot)

某一时间点某一磁盘的数据状态文件。包括手动快照和自动快照两种类型。